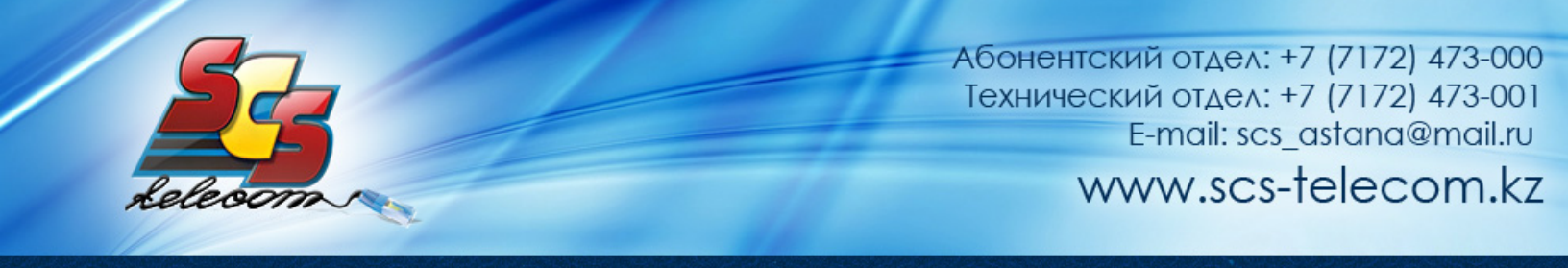

## Инструкция по настройке ADSL модема Zyxel P660HTW2

- 1. Откройте на компьютере веб браузер, например Internet Explorer.
- 2. В строке адреса наберите 192.168.1.1

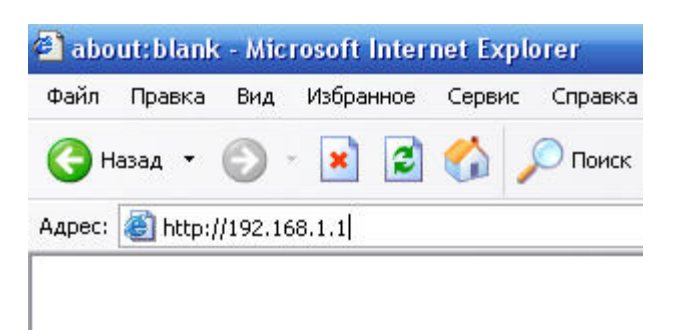

- 3. Появится предложение ввести пароль для входа в меню модема. Введите пароль.
- Обязательно нужно очистить поле Password (стереть то, что введено в этом поле) и вручную вписать пароль. По умолчанию в модеме установлен пароль 1234.

| ZyXEL                                                                                                  |
|----------------------------------------------------------------------------------------------------|
| P660HTW2                                                                                               |
| Welcome to your router Configuration Interface<br>Enter your password and press enter or click "Login" |
| Password:                                                                                              |
| Login Cancel                                                                                           |
|                                                                                                    |

(продолжение на следующей странице)

4. В целях безопасности смените пароль по умолчанию 1234. Для этого введите новый пароль два раза в полях New Password и Retype to Confirm и нажмите кнопку Apply.

| ZyX                                                                                                    | EL          |            |                |       |
|----------------------------------------------------------------------------------------------------|-------------|------------|----------------|-------|
|                                                                                                    | Use this sc | reen to ch | ange the passv | vord. |
| Your router is currently using the default password. To protect your network<br>from unauthorized users we suggest you change your password at this time.<br>Please select a new password that will be easy to remember yet difficult for<br>others to guess. We suggest you combine text with numbers to make it more<br>difficult for an intruder to guess.<br>Enter your new password in the two fields below and click "Apply". Otherwise<br>click "Ignore" to keep the default password |             |            |                |       |
| New Pas                                                                                                    | sword:      |            |                |       |
| Retype t                                                                                                    | o Confirm:  |            |                |       |
|                                                                                                    |             | Apply      | Ignore         |       |

5. При первом подключении к DSL-модему появляется окно, в котором предлагается выбрать режим вебконфигуратора. Установите переключатель в пункте Go to Advanced setup и нажмите кнопку Apply.

| ZyX                            | EL                                                                                                    |
|--------------------------------|----------------------------------------------------------------------------------------------------|
|                                | Please select Wizard or Advanced mode                                                                                                    |
| The Wiz<br>We sugg<br>router o | ard setup walks you through the most common configuration settings.<br>lest you use this mode if it is the first time you are setting up your<br>r if you need to make basic configuration changes. |
| Use Adv<br>included            | anced mode if you need access to more advanced features not<br>in Wizard mode.                                                                                                    |
| O Go                           | to Wizard setup                                                                                                    |
| • Go                           | to Advanced setup                                                                                                    |
| Clic                           | chere to always start with the Advanced setup.                                                                                                    |
|                                | Apply Exit                                                                                                    |

6. После этого вы увидете основную страницу веб-конфигуратора модема.

| ZyXEL         |                         |                                  |                    |                        | ? 🕄             | 1 |
|---------------|-------------------------|----------------------------------|--------------------|------------------------|-----------------|---|
|               | 🔉 Status                |                                  |                    |                        |                 |   |
|               |                         |                                  |                    | Refresh Interval: None | - Apply         |   |
| Status Status |                         |                                  |                    |                        |                 |   |
|               | Device Information      |                                  | System Status      |                        |                 |   |
| P660HTW2      |                         |                                  |                    |                        |                 |   |
| Network       | Host Name:              | <u>P660HTW2</u>                  | System Uptime:     | 0:07:42                |                 |   |
| Security      | Model Number:           | P660H1W2                         | Current Date/Time: | 01/01/2000 00:07:4     | 3               |   |
| H Advanced    | MAC Address:            | 00:02:cf:cf:44:01                | System Mode:       | Routing / Bridging     |                 |   |
| Maintenance   | ZyNOS Firmware version: | <u>V3.40(A2C.2)   07/29/2008</u> | CPU Usage:         |                        | 16.87%          |   |
| Tantenance    | WAN Information         | E                                | Memory Usage:      |                        | 27%             |   |
|               | - DSL Mode:             | Error                            |                    |                        |                 |   |
|               | - IP Address:           | 0.0.0.0                          |                    |                        |                 |   |
|               | - IP Sublet Mask:       | 0.0.0.0                          | Interface Status   |                        |                 |   |
|               | - VPI/VCI:              | 1/50                             |                    |                        |                 |   |
|               | LAN Information         | 1/50                             | Interface          | Status                 | Rate            |   |
|               | - IP Address:           | <u>192.168.1.1</u>               | DSI                | Dowp                   | 0 kbps / 0 kbps |   |
|               | - IP Subnet Mask:       | 255.255.255.0                    | 232                | Down                   | 0 60037 0 6003  |   |
|               | - DHCP:                 | Server                           | LAN                | Up                     | 100M/FullDuplex |   |
|               | WLAN Information        |                                  | WLAN               | Active                 | 54M             |   |
|               | - SSID:                 | ZYXEL                            |                    |                        |                 |   |
|               | - Channel:              | 6                                |                    |                        |                 |   |
|               | - Security:             | Disable                          |                    |                        |                 |   |
|               | Security                |                                  | Summary            |                        |                 |   |
|               | - Firewall:             | Enabled                          |                    |                        |                 |   |
|               | - Content Filter:       | Disable                          | Any IP Table       | WLAN Sta               | atus            |   |
|               |                         |                                  | Bandwidth Status   | Packet St              | atistics        |   |
|               |                         |                                  |                    |                        |                 |   |
|               |                         |                                  |                    |                        |                 |   |
|               |                         |                                  |                    |                        |                 |   |
|               |                         |                                  |                    |                        |                 |   |
|               |                         |                                  |                    |                        |                 |   |
|               |                         |                                  |                    |                        |                 |   |
|               |                         |                                  |                    |                        |                 |   |
|               |                         |                                  |                    |                        |                 |   |
|               | # Message Ready         |                                  |                    |                        |                 |   |
|               |                         |                                  |                    |                        |                 |   |

(продолжение на следующей странице)

7. Для настройки интернета введите перейдите в раздел Network-WAN и сделайте сделайте настройки, как показано на рисунке:

| Internet Connection | More Connections    | WAN Backup Setup                       |
|---------------------|---------------------|----------------------------------------|
| Line                |                     |                                        |
|                     |                     |                                        |
| Modulation          |                     | Multi Mode 👻                           |
| Annex               |                     | Annex A 💌                              |
| General             |                     |                                        |
| Name                |                     | MyISP                                  |
| Mode                |                     | Routing - Ваши логин и пароль выданные |
| Encapsulation       |                     | РРРоЕ -                                |
| User Name           |                     | login                                  |
| Password            |                     | ••••••                                 |
| Service Name        |                     |                                        |
| Multiplexing        |                     | LLC 👻                                  |
| Virtual Circuit ID  |                     |                                        |
| VPI                 |                     | 0                                      |
| VCI                 |                     | 40                                     |
| IP Address          |                     |                                        |
| Obtain an IP Ac     | dress Automatically |                                        |
| Static IP Addres    | 55                  |                                        |
| IP Address          |                     | 0.0.0                                  |
| Connection          |                     |                                        |
|                     |                     |                                        |
| Nailed-Up Con       | nection             |                                        |
| Connect on De       | mand                | Max Idle Timeout 0 sec                 |
|                     | Apply               | Cancel Advanced Setup                  |

Для сохранения настроек нажмите кнопку Apply.

## Приятного использования интернета от компании SCS Telecom.